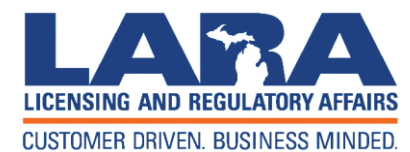

# Michigan Professional Licensure User System (MiPLUS)

# NURSING LICENSURE IN MICHIGAN - MiPLUS

~\*~

# Effective 7-17-2017

# **Benefits of MiPLUS**

- Immediate intake once application is submitted, no data entry (saves mail time of 7 -10 business days)
- No data entry errors
- Immediate notification and information for fingerprints (saves mail time of 7-10 business days)
- Uploading capability; no mail time (saves mail time of 7-10 business days)
- Customer access to change/edit personal information (email address, mailing address, phone number)
- Customer access to order a reprint of a license
- Upload continuing education credits for relicensure (saves mail time of 7-10 business days)
- Notification of outstanding items sent to email address (saves mail time of 7-10 business days)

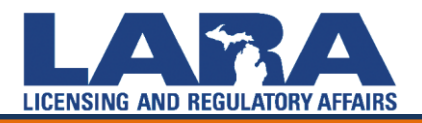

# **Issued to date**

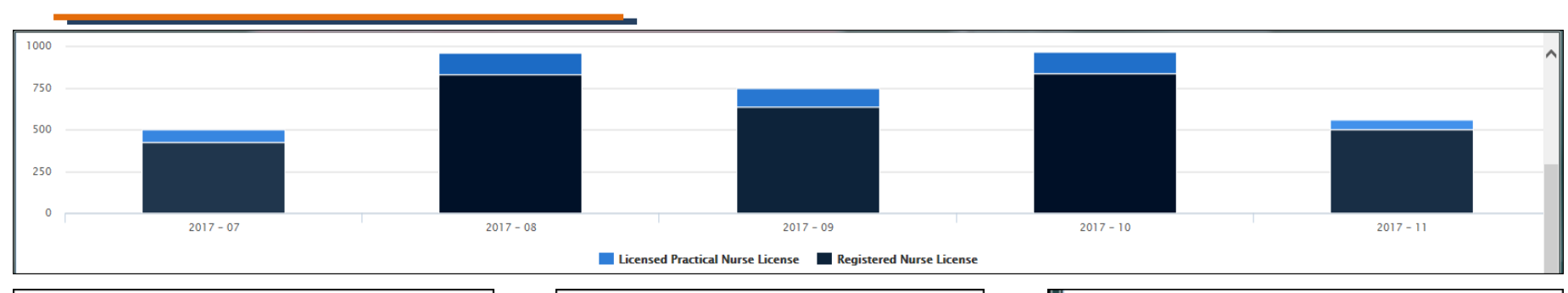

| <b>~</b> 2017 - 07               |               |
|----------------------------------|---------------|
| Record Type                      | Record Status |
| Licensed Practical Nurse License | 80            |
| Registered Nurse License         | 424           |
|                                  | 504           |
|                                  |               |

Record Status

133

831 964

**2017 - 08** 

Record Type

Registered Nurse License

Licensed Practical Nurse License

| Total Issued                     |       |
|----------------------------------|-------|
| License Type                     | Count |
| Licensed Practical Nurse License | 509   |
| Registered Nurse License         | 3,237 |
|                                  | 3,746 |
|                                  |       |

| 2017 - 10 | • | 20 | 17 | _ | 10 |  |
|-----------|---|----|----|---|----|--|
|-----------|---|----|----|---|----|--|

| Record Type                      | Record Status |
|----------------------------------|---------------|
| Licensed Practical Nurse License | 126           |
| Registered Nurse License         | 840           |
|                                  | 966           |

| <b>•</b> 2017 - 11               |               |
|----------------------------------|---------------|
| Record Type                      | Record Status |
| Licensed Practical Nurse License | 60            |
| Registered Nurse License         | 503           |
|                                  | 563           |

| <b>~</b> 2017 - 09               |               |
|----------------------------------|---------------|
| Record Type                      | Record Status |
| Licensed Practical Nurse License | 110           |
| Registered Nurse License         | 639           |
|                                  | 749           |
|                                  |               |

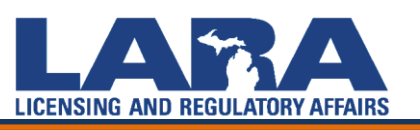

# How to register for an account in MiPLUS

Proceed to the MiPLUS website at: <u>www.michigan.gov/miplus</u>. If you have never opened a MiPLUS account, select **Register for an Account**.

| Consistentity Support Register for an Account Login  Advanced Search  Consistent Constrained  Advanced Search  Constrained Constrained  Advanced Search  Constrained Constrained  Constrained Constrained  Constrained Const | Home Q Search - | + New - 🖻 Request - 🕜 Help                                                                                                    |
|----------------------------------------------------------------------------------------------------|-----------------|----------------------------------------------------------------------------------------------------|
| Items items     items items     items items                                                                                                    |                 | Ccessibility Support Register for an Account Login                                                                                                    |
| Idenses Enforcement                                                                                                    |                 |                                                                                                    |
| Advanced Search          Merror has occurred.         Invalid Username or Password.             User Name or E-mail:       peggen?         Remember me on this computer       New Users. Register for an Accourt    Please Login May online services offered by MIPLUS require login for security reasons. If you are an existing user, please enter your user name and password in the box above. New Users. May online services offered by MIPLUS require login for security reasons. If you are an existing user, please enter your user name and password in the box above. New Users and more. What would you like to do today? To get stanted, select one of the services listed below. Ceneral Information                                                                                                    |                 | Home Licenses Enforcement                                                                                                    |
| Were Name or E-mail: geogenmil   Vere Name or E-mail: geogenmil   Remember me on this computer Ner forgotten my passwort   Ner Users: Ner Users:   Namo online services: offered by MiPLUS require login for security reasons. If you are an existing user, please enter your user name and password in the box above.   Ner Users: Number of the services offered by MiPLUS require login for security reasons. If you are an existing user, please enter your user name and password in the box above.   Ner Users: Number of the services offered by MiPLUS require login for security reasons. If you are an existing user, please enter your user name and password in the box above.   Ner Users: Number of the services is taked below:                                                                                                    |                 | Advanced Search                                                                                                    |
| User Name or E-mail: gorgem?   Password: Immediate   Immediate Person point   New Users: Register for an Account   Please Login Many online services offered by MIPLUS require login for security reasons. If you are an existing user, please enter your user name and password in the box above. New Users: May online services offered by MIPLUS account. It only takes a few simple steps and you'll have the added benefits of seeing a complete history of applications, paying fees, checking on the status of perding activities, and more. What would you like to do today? To get started, select one of the services listed below. Seneral Information                                                                                                    | 6               | An error has occurred.<br>Invalid Username or Password.                                                                                                    |
| The member me on this computer of the forgotten my password we Users: Register for an Account      Please Login      Many online services offered by MiPLUS require login for security reasons. If you are an existing user, please enter your user name and password in the box above.      New Users      If you are a new user, you may register for a MiPLUS account. It only takes a few simple steps and you'll have the added benefits of seeing a complete history of applications, paying fees, checking on the status of pending activities, and more.      What would you like to do today?     To get started, select one of the services listed below:      Eneral Information                                                                                                    |                 | User Name or E-mail: georgem9 Password: ••••••• LogIn »                                                                                                    |
| Please Login         Many online services offered by MiPLUS require login for security reasons. If you are an existing user, please enter your user name and password in the box above.         New Users         If you are a new user, you may register for a MiPLUS account. It only takes a few simple steps and you'll have the added benefits of seeing a complete history of applications, paying fees, checking on the status of pending activities, and more.         What would you like to do today?         To get started, select one of the services listed below:                                                                                                    |                 | Remember me on this computer I've forgotten my password New Users: Register for an Account                                                                                                    |
| New Users         If you are a new user, you may register for a MiPLUS account. It only takes a few simple steps and you'll have the added benefits of seeing a complete history of applications, paying fees, checking on the status of pending activities, and more.         What would you like to do today?         To get started, select one of the services listed below:         General Information                                                                                                    |                 | Please Login<br>Many online services offered by MiPLUS require login for security reasons. If you are an existing user, please enter your user name and password in the box above.                                                                                   |
| What would you like to do today?         To get started, select one of the services listed below:         General Information                                                                                                    |                 | New Users<br>If you are a new user, you may register for a MiPLUS account. It only takes a few simple steps and you'll have the added benefits of seeing a complete history of applications, paying fees, checking on the status of<br>pending activities, and more. |
| General Information                                                                                                    |                 | What would you like to do today?<br>To get started, select one of the services listed below:                                                                                                    |
| General Information                                                                                                    |                 |                                                                                                    |
| 0                                                                                                    |                 | General Information                                                                                                    |
| 9                                                                                                    |                 | Q                                                                                                    |

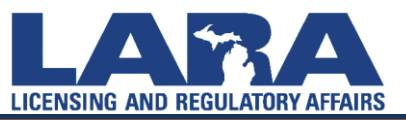

# **Register for an account in MiPLUS**

Read the **General Disclaimer** first, then check the box next to "I have read and accepted the above terms." Select Continue Registration

|   | Horros Liconcos Enforcoment                                                                                                    |  |
|---|----------------------------------------------------------------------------------------------------|--|
|   | Dashboard My Records My Account Advanced Gearch                                                                                                    |  |
|   | Advanced Search menu, press tab to expand<br>Account Registration                                                                                                    |  |
|   | You will be asked to provide the following information t Search Records/Applications                                                                                    |  |
|   | Choose a user name and password     Contact Information                                                                                                    |  |
|   | Please review and accept the terms below to proceed.                                                                                                    |  |
|   | General Disclaimer                                                                                                    |  |
|   | While the Agency attempts to keep its Web information accurate and timely, the                                                                                          |  |
|   | Agency neither warrants nor makes representations as to the functionality or<br>condition of this Web site, its suitability for use, freedom from interruptions or from |  |
|   | computer virus, or non-infringement of proprietary rights. Web materials have                                                                                           |  |
|   | been compiled from a variety of sources and are subject to change without notice<br>from the Agency as a result of updates and corrections.                             |  |
| _ | All trademarks contine marks and contributed information contained in or                                                                                                |  |
|   | <br>I have read and accepted the above terms.                                                                                                    |  |

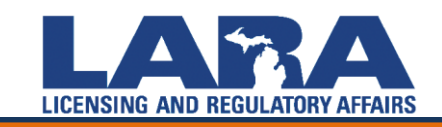

# **Register for an account in MiPLUS**

Under Login Information, fill in \*ALL required lines before proceeding. Under Contact Information, select Add New.

| Home Licenses Enfo                           | rcement                   |                 |  |
|----------------------------------------------|---------------------------|-----------------|--|
| Dashboard My Records                         | My Account                | Advanced Search |  |
| Account Registration<br>Enter/Confirm Your A | Step 2:<br>Account Inform | ation           |  |
| Legin Information                            | d. You must also enter a  |                 |  |
| * User Name:                                 | a. Tou must also enter a  |                 |  |
| kubulithedog                                 |                           |                 |  |
| * E-mail Address:                            |                           |                 |  |
| kubulithedog@dogmail.com                     |                           |                 |  |
| * Password:                                  | C                         |                 |  |
| •••••                                        |                           |                 |  |
| * Type Password Again:                       |                           |                 |  |
|                                              |                           |                 |  |
| * Enter Security Question:                   | (                         |                 |  |
| Am I a dog?                                  |                           |                 |  |
| * Answer:                                    | (                         | 3               |  |
| Yes.                                         |                           |                 |  |
|                                              |                           |                 |  |

Contact Information

Please select whether you are registering as an individual or as an organization (business) and enter your contact information.

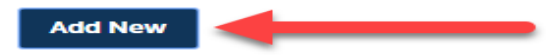

**Continue Registration »** 

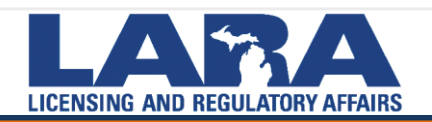

A box will appear. Under Contact Type, select Individual. Then select Continue

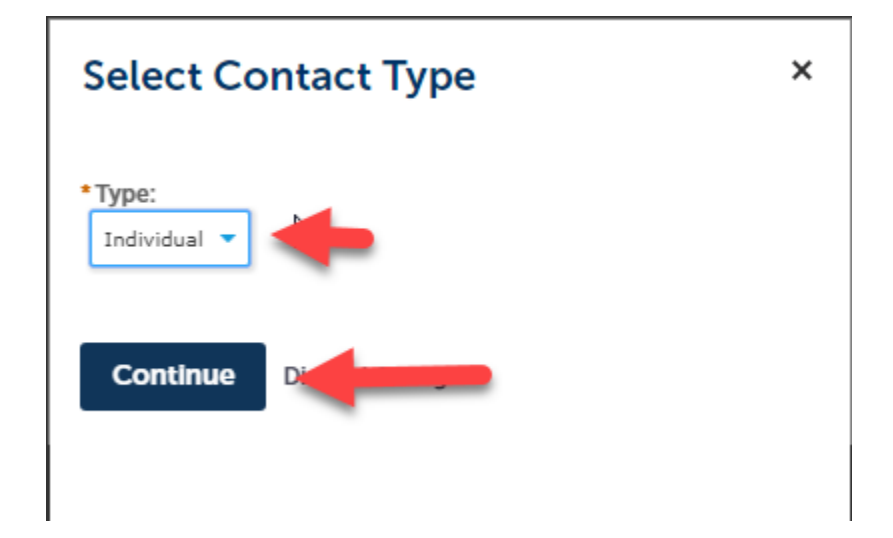

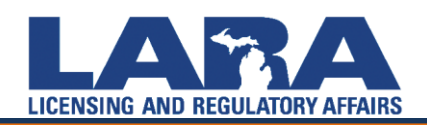

Enter **ALL** of your **Contact Information** in the boxes provided, including **SSN**. If you do not have a SSN, please complete a Social Security Number Affidavit for Licensure and upload to your documents, later in this presentation. Click on **Add Contact Address**.

| inst.                                                                                                    | Middle:                                                                                  | * Last:                       | Suffix:                       |       |            |            |
|----------------------------------------------------------------------------------------------------|------------------------------------------------------------------------------------------|-------------------------------|-------------------------------|-------|------------|------------|
| Kubuli                                                                                                    | the                                                                                      | Dog                           |                               |       |            |            |
| SSN:                                                                                                    | * Birth Da                                                                               | ite:                          |                               |       |            |            |
|                                                                                                    | 02/16/201                                                                                | 12                            |                               |       |            |            |
| * Primary Ph                                                                                                    | one:                                                                                     | Primary                       |                               |       |            |            |
| 5555555555                                                                                                    |                                                                                          | Extension:                    |                               |       |            |            |
| Sacandany D                                                                                                    | hanai                                                                                    | Secondary                     |                               |       |            |            |
| Secondary P                                                                                                    | none.                                                                                    | Extension:                    |                               |       |            |            |
|                                                                                                    |                                                                                          |                               |                               |       |            |            |
|                                                                                                    |                                                                                          |                               |                               |       |            | 5          |
| * E-mail:                                                                                                    |                                                                                          |                               | * Preferred Channel:          |       |            | 5          |
| • E-mail:<br>Kubulithedog@                                                                                                    | )dogmail.com                                                                             |                               | • Preferred Channel:          | -     |            | 25         |
| E-mail:<br>Kubulithedog@                                                                                                    | ∂dogmail.com<br>dresses                                                                  |                               | * Preferred Channel:<br>Email | -     |            |            |
| E-mail:<br>Kubulithedog@<br>Contact Ad                                                                                                    | adogmail.com<br>dresses                                                                  |                               | * Preferred Channel:<br>Email | ~     |            | <i>\</i> ≉ |
| E-mail:<br>Kubulithedog@<br>Contact Ad                                                                                                    | adogmail.com<br>dresses                                                                  |                               | * Preferred Channel:<br>Email | ~     |            |            |
| E-mail:<br>Kubulithedog@<br>Contact Ad<br>Add Con<br>To edit a cont                                                                             | act address, click the                                                                   | address link.                 | * Preferred Channel:<br>Email | ~     |            |            |
| E-mail:<br>Kubulithedog@<br>Contact Ad<br>Add Con<br>To edit a cont<br>Showing 0-0                                                              | act address, click the                                                                   | address link.                 | • Preferred Channel:<br>Email | ~     |            |            |
| <ul> <li>E-mail:<br/>Kubulithedog@</li> <li>Contact Ad</li> <li>Add Con</li> <li>To edit a cont</li> <li>Showing 0-0</li> <li>Action</li> </ul> | adogmail.com<br>dresses<br>tact Address<br>act address, click the<br>o of 0<br>a Address | address link.<br>Type Address | • Preferred Channel:<br>Email | Tatus | Start Date | End Date   |

A new window will appear. Type in the complete **Contact Address** (*city, state, zip, country*). Then, select **Save and Close**, or **Save and Add Another** address. The address will now appear under the **Contact Address** box. Click **Continue**.

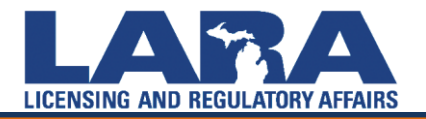

|                                                                                                    | 02/16/2012                                                              |                                              |                  |                           |            |                          |          |
|----------------------------------------------------------------------------------------------------|-------------------------------------------------------------------------|----------------------------------------------|------------------|---------------------------|------------|--------------------------|----------|
| rimary Phone:                                                                                                    |                                                                         | Primary                                      |                  |                           |            |                          |          |
| 55555555                                                                                                    |                                                                         | Extension:                                   |                  |                           |            |                          |          |
| condary Phone:                                                                                                    |                                                                         | Secondary<br>Extension:                      |                  |                           |            |                          |          |
|                                                                                                    |                                                                         |                                              |                  |                           |            |                          |          |
| -mail:                                                                                                    |                                                                         |                                              |                  | * Preferred Char          | nnel:      |                          |          |
| - <b>mail:</b><br>ubulithedog@dogmail                                                                                                    | .com                                                                    |                                              |                  | * Preferred Char<br>Email | nnel:<br>- |                          |          |
| -mail:<br>ubulithedog@dogmail<br>Contact Addresses<br>Add Contact Ad<br>o edit a contact addres<br>Contact address<br>howing 1-2 of 2                       | idress<br>iss, click the add<br>s updated succ                          | ress link.<br>essfully.                      | ļ                | * Preferred Char          | nnel:      | Skort Date               | End Date |
| -mail:<br>ubulithedog@dogmail<br>Contact Addresses<br>Add Contact Ad<br>o edit a contact address<br>Contact address<br>howing 1-2 of 2<br>Action            | .com<br>Idress<br>:ss, click the add<br>s updated succ<br>Address Ty    | ress link.<br>essfully.<br>pe Addre          | :55              | * Preferred Char<br>Email | nnel:      | Start Date               | End Date |
| E-mail:<br>ubulithedog@dogmail<br>Contact Addresses<br>Add Contact Ad<br>o edit a contact addres<br>Contact address<br>howing 1-2 of 2<br>Action<br>Actions | idress<br>iss, click the add<br>s updated succ<br>Address Ty<br>Mailing | ress link.<br>essfully.<br>pe Addro<br>123 C | ess<br>pconut Be | * Preferred Char          | nnel:      | Start Date<br>03/01/2016 | End Date |

Continue

Cloar Discard Changes

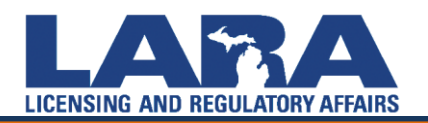

# CUSTOMER DRIVEN. BUSINESS MINDED.

Ŧ

- If the following error appears "*Account Was Not Found*", select Continue and you will be routed to your Account Registration/Step 2 page. Scroll to the bottom and select Continue Registration.
- Afterward, you should see a green banner confirming, "Your account has been created successfully, but requires activation." An automated message will be forwarded to your email address to activate your account. Please allow 12-24 hours for the activation email.

| Home Licenses Enforcement                                                                   |                                                                                                    |
|---------------------------------------------------------------------------------------------|----------------------------------------------------------------------------------------------------|
| Dashboard My Records My Acco                                                                | unt Advanced Search                                                                                                    |
| Your account has been created s                                                             | successfully, but requires activation.                                                                                        |
| $\bigcirc$                                                                                  |                                                                                                    |
| Your account has been successfully created<br>Congratulations. You have successfully create | d an account with the Agency. An activation e-mail was sent. Click the Activation Link from the email to enable your account. |
| Account Information                                                                         |                                                                                                    |
| User Name:                                                                                  | kubulithedog                                                                                                    |
| E-mail:<br>Password:                                                                        | kubulithedog@dogmail.com ******                                                                                               |
| Security Question:                                                                          | Am La dog?                                                                                                    |
| Contact Information                                                                         |                                                                                                    |
| Kubuli the Dog                                                                              | Primary Phone: 555555555                                                                                                    |
| Kubulithedog@dogmail.com                                                                    | Secondary Phone:                                                                                                    |
|                                                                                             | Mobile Phone:                                                                                                    |
|                                                                                             | Fax:<br>Preferred Method of Contact: Email                                                                                    |
| Contact Address List                                                                        |                                                                                                    |
| Contact Addresses                                                                           |                                                                                                    |
|                                                                                             |                                                                                                    |
|                                                                                             |                                                                                                    |
|                                                                                             |                                                                                                    |

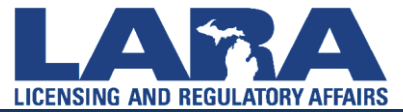

• Click on the Activation Link in the e-mail to activate your account.

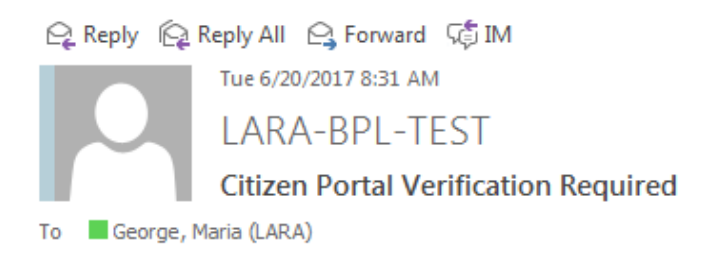

Thank you for registering for a MiPLUS account. Please click the Activation Link below to confirm your email address and activate your account.

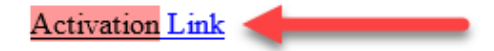

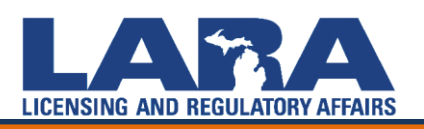

# CUSTOMER DRIVEN. BUSINESS MINDED.

~

# Linking an Account in MiPLUS

- If you have been licensed previously and would like to create a MiPLUS account, you will need to link your old license to your new account. To do this you will **Register for an Account** (see above). The system links your license to your account by the name on your license and DOB.
- Once you have activated your account and log in, select Licenses from the Menu Bar on the Homepage. This will bring you to a list of your licenses.

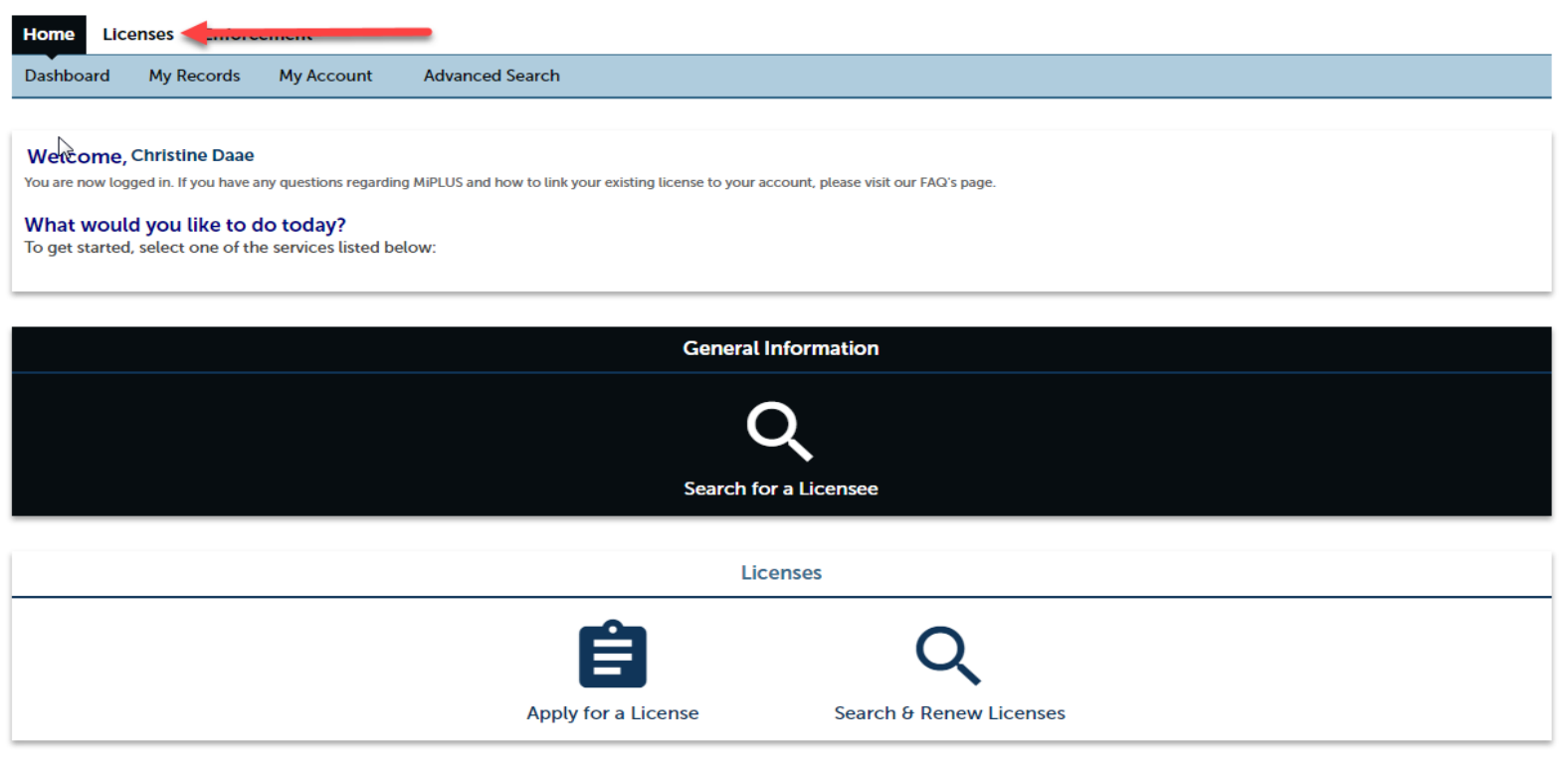

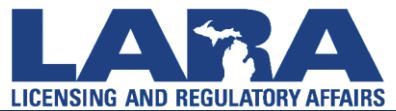

- Once you have registered for an account, you can begin the application, or relicensure process. To do so, log in to your account at the MiPLUS Homepage.
- If you are applying for a license for the first time, select **Apply for a License** from the Homepage of your account.

| ff Home | Q Search + | + New - 🖻 Request - ? Help                                                                                                    |
|---------|------------|----------------------------------------------------------------------------------------------------|
|         |            | Ccessibility Support Register for an Account Login                                                                                                    |
|         |            |                                                                                                    |
|         |            | Home Licenses Enforcement                                                                                                    |
|         |            | Advanced Search                                                                                                    |
| ∑r      |            | An error has occurred.<br>Invalid Username or Password.                                                                                                    |
|         |            | User Name or E-mail: georgem9 Password: LogIn »                                                                                                    |
|         |            | Remember me on this computer I've forgotten my password New Users: Register for an Account                                                                                                    |
|         |            |                                                                                                    |
|         |            | Please Login<br>Many online services offered by MiPLUS require login for security reasons. If you are an existing user, please enter your user name and password in the box above.                                                                                   |
|         |            | New Users<br>If you are a new user, you may register for a MIPLUS account. It only takes a few simple steps and you'll have the added benefits of seeing a complete history of applications, paying fees, checking on the status of<br>pending activities, and more. |
|         |            | What would you like to do today?<br>To get started, select one of the services listed below:                                                                                                    |
|         |            |                                                                                                    |
|         |            | General Information                                                                                                    |
|         |            | Q                                                                                                    |
|         |            |                                                                                                    |

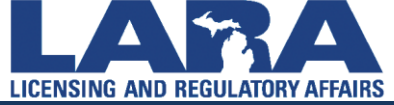

You can apply for a license by selecting the **Licenses** tab at the top of the page.

|              | My Records             | My Account            | Advanced Search                                      |                                            |  |
|--------------|------------------------|-----------------------|------------------------------------------------------|--------------------------------------------|--|
| Welcome      | , Christine Daae       | 41                    |                                                      |                                            |  |
| Nhat wou     | gged in. If you have a | any questions regardi | ng MIPLUS and now to link your existing license to y | rour account, please visit our FAQ s page. |  |
| o get starte | d, select one of th    | ne services listed b  | elow:                                                |                                            |  |
|              |                        |                       |                                                      |                                            |  |
|              |                        |                       | Gene                                                 | eral Information                           |  |
|              |                        |                       |                                                      |                                            |  |
|              |                        |                       |                                                      | Q                                          |  |
|              |                        |                       | Searc                                                | ch for a Licensee                          |  |
|              |                        |                       |                                                      |                                            |  |
|              |                        |                       |                                                      | Licenses                                   |  |
|              |                        |                       |                                                      | 0                                          |  |
|              |                        |                       |                                                      | Q                                          |  |
|              |                        |                       |                                                      | •                                          |  |

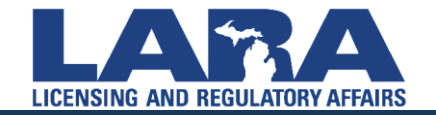

Select **Apply for a License** at the top of the page.

| Home       | e Licenses Enforceme               | nt                         |      |      |
|------------|------------------------------------|----------------------------|------|------|
| Ê Ap       | oply for a License                 |                            |      |      |
|            |                                    |                            |      |      |
| Rec        | ords                               |                            |      |      |
| Click on t | the Record Number of the results t | elow to view more details. |      |      |
| Showing    | g 1-7 of 7   Add to collection     |                            |      |      |
|            | Record Number                      | Record Type                | Date | Name |

Read the **General Disclaimer** and check the box next to, "I have read and accepted the above terms." Then click **Continue Application**.

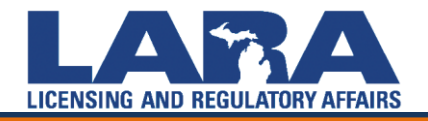

Click on **Nursing** to expand the options. Check the circle of the nursing license you are attempting to apply for, then click **Continue Application**.

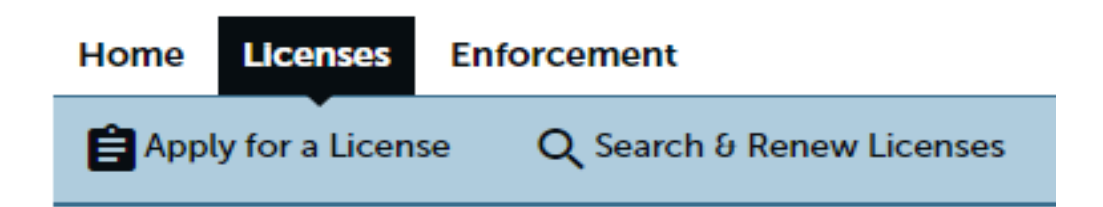

### Select a License Type

First select the category of license you are applying for, then choos website for instructions on how to apply.

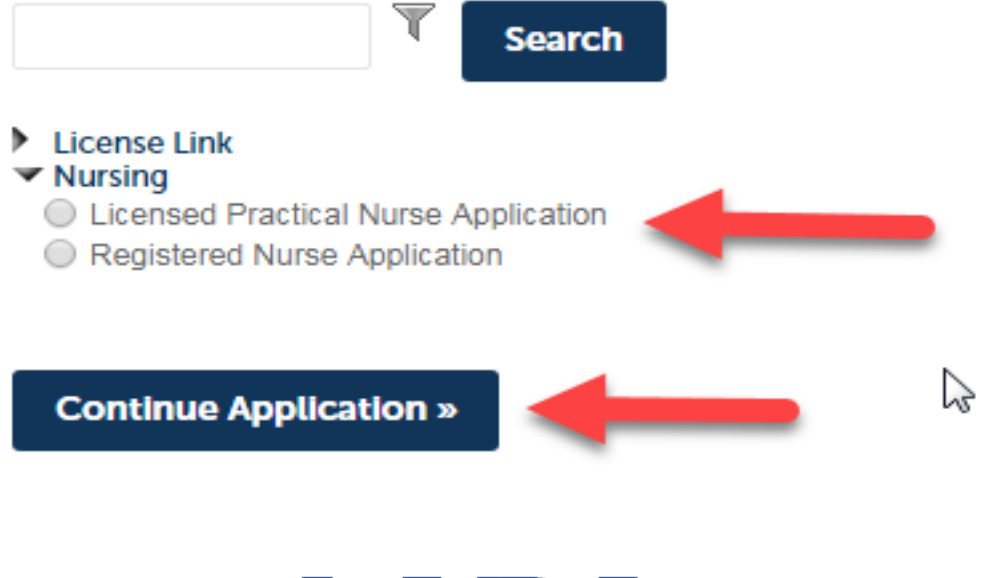

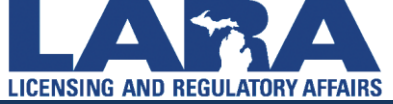

#### CUSTOM S S Μ Ε R D R V Ε N. R S F D ED.

Next, you will be asked to update your contact information. You will have the option to Add a new contact address or Select an Address from your Account.

|                          | You must downlo<br>application if you<br>your social securi | ad the <u>SOCIAL SECUR</u><br>have a social security<br>ty number. | ITY NUMBER EXPLANATION FORM, com<br>number and did not provide the number | plete it, and upload it as a suppo<br>during registration, OR if you ar | orting documentation attachme<br>re exempt under law from obtai | ent to your<br>ning or disclosing |
|--------------------------|-------------------------------------------------------------|--------------------------------------------------------------------|---------------------------------------------------------------------------|-------------------------------------------------------------------------|-----------------------------------------------------------------|-----------------------------------|
| Home Lie                 | censes Enforceme                                            | ent                                                                |                                                                           |                                                                         |                                                                 |                                   |
| Apply for                | r a License 🛛 🔍 Se                                          | arch & Renew Licenses                                              |                                                                           |                                                                         |                                                                 |                                   |
| Registered N             | urse Application                                            |                                                                    |                                                                           |                                                                         |                                                                 |                                   |
| 1 Contact<br>Information |                                                             | 2 Application<br>Information                                       | 3 Education<br>Information                                                | 4 Supporting<br>Documentation                                           | 5 Review                                                        | 6 7                               |

#### Step 1: Contact Information > Applicant Information

\* indicates a required field.

| Applicant                                                                                                    |                        |
|----------------------------------------------------------------------------------------------------|------------------------|
| To add contact information, click Select from Account. To edit the contact information, click the Edit link. To remove the contact information, click the Remove link. |                        |
| Select from Account                                                                                                    |                        |
| Save and resume later                                                                                                    | Continue Application » |

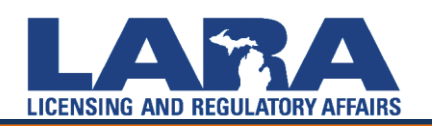

If more than one address appears, select the most current/correct address and click **Continue**. If there is no address listed, select **Add an Address**. Once an address is added or selected it will link and populate on the **Contact Information** screen.

| Sel                                | ect Contac                                                          | t from Acco                               | ount                     | × |
|------------------------------------|---------------------------------------------------------------------|-------------------------------------------|--------------------------|---|
| Chris<br>Applie<br>Select<br>Requi | tine Daae<br>cant<br>contact addresses fo<br>red contact address ty | r this contact to attac<br>(pe(s):Mailing | ch to the record.        |   |
| Show                               | ing 1-7 of 7                                                        |                                           |                          |   |
|                                    | Address Type                                                        | Recipient                                 | Address                  |   |
|                                    | Mailing                                                             |                                           | 611 W Ottawa St, Lansing |   |
|                                    | Mailing                                                             |                                           | 611 W Ottawa St          |   |
|                                    | Mailing                                                             |                                           | 611 W Ottawa St, Lansing |   |
|                                    | Mailing                                                             |                                           | 611 W Ottawa St, Lansing |   |
|                                    | Mailing                                                             |                                           | 611 W Ottawa St, Lansing |   |
|                                    | Mailing                                                             |                                           | 813 E Kalamazoo St       |   |
|                                    | Mailing                                                             |                                           | 611 W Ottawa St          |   |
| Co                                 | ontinue Discard                                                     | d Changes                                 |                          |   |

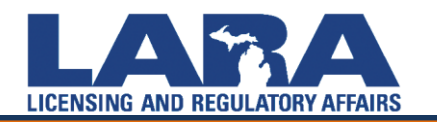

|                                                                                                    | e Q Search & Renew Licenses                                                                                                    |                                                                |                                      |          |                 |
|----------------------------------------------------------------------------------------------------|----------------------------------------------------------------------------------------------------|----------------------------------------------------------------|--------------------------------------|----------|-----------------|
| Registered Nurse Appl                                                                                                    | lication                                                                                                    |                                                                |                                      |          |                 |
| 1 Contact<br>Information                                                                                                    | 2 Application<br>Information                                                                                                    | 3 Education<br>Information                                     | 4 Supporting<br>Documentation        | 5 Review | 6               |
| Applicant                                                                                                    |                                                                                                    |                                                                |                                      |          | * indicates a r |
| Christine Daae<br>georgem3@michigan.g<br>Primary Phone: 55555<br>Secondary Phone: , Ex<br>Birth Date: 01/02/1985                                                                                                    | Jov<br>55555, Extension:<br>tension:<br>5                                                                                                    |                                                                | $\mathbf{N}$                         |          |                 |
| Christine Daae<br>georgem3emichigan.<br>Primary Phone: 5555<br>Secondary Phone: , Ex<br>Birth Date: 01/02/1985<br>Edit Remove<br>Contact Addresses<br>Add Contact Ad<br>To add a new contact a                                                                                               | gov<br>55555, Extension:<br>tension:<br>5<br>idress<br>idress, click Add Contact Address. To edit a                                                 | contact address, click the Edit link. To ren                   | sove one of your addresses from this |          |                 |
| Christine Daae<br>georgem3emichigan.<br>Primary Phone: 5555<br>Secondary Phone: , Ex<br>Birth Date: 01/02/1988<br>Edit Remove<br>Contact Addresses<br>Add Contact Add<br>To add a new contact a<br>application, click the RR<br>Required contact addresses                                   | gov<br>55555, Extension:<br>tension:<br>5<br>idress<br>idress, click Add Contact Address. To edit a<br>move link.<br>sss type(s):Mailing            | contact address, click the Edit link. To ren                   | sove one of your addresses from this |          |                 |
| Christine Daae<br>georgem3emichigan.e<br>Primary Phone: 5555<br>Secondary Phone: , Ex<br>Birth Date: 01/02/1989<br>Edit Remove<br>▼ Contact Addresses<br>Add Contact Ad<br>To add a new contact a<br>application, click the R<br>Required contact addres<br>Showing 1-1 of 1<br>Address Type | gov<br>55555, Extension:<br>tension:<br>5<br>Idress<br>ddress, click Add Contact Address. To edit a<br>move link.<br>sss type(s):Mailing<br>Address | contact address, click the Edit link. To ren<br>Action Primary | Nove one of your addresses from this |          |                 |

CUSTOMER DRIVEN. BUSINESS MINDED.

LICENSING AND REGULATORY AFFAIRS

- On the Application Information screen select the **Obtained By** method of either *Examination* or *Endorsement*
- Answer ALL of the Good Moral Character questions
- Add any Nurse Specialties
- Continue Application

| Apply for a License     Q. Search & Renew Licenses       Registered Nurse Application     Search & Renew Licenses |     |   |
|----------------------------------------------------------------------------------------------------|-----|---|
| Registered Nurse Application                                                                                      |     |   |
| Contact Application Education Europeting                                                                          |     |   |
| 1 Exercision         2 Application         3 Exercision         4 Supporting         5 Review                     | 6 7 | 7 |

#### Step 2 : Application Information > Application Information

\* indicates a required field.

| Obtained By                                                                                                    |
|----------------------------------------------------------------------------------------------------|
| Obtained By Method         Be sure to complete the License(s) in Other State(s) and/or Country Section on the following page!         * Obtained by: |

#### Good Moral Character

|                                                                                                    | -          |
|----------------------------------------------------------------------------------------------------|------------|
| Good Moral Character                                                                                                    |            |
| * Have you ever been convicted of a felony?:                                                                                                    | Yes O No   |
| * Have you ever been convicted of a misdemeanor punishable by<br>imprisonment for a maximum term of two years or a misdemeanor<br>involving the illegal delivery, possession, or use of alcohol or a<br>controlled substance?: | 🔾 Yes 🖲 No |

#### **Specialty Certification**

| Specialty Certification?<br>Please select all that apply |  |
|----------------------------------------------------------|--|
| Nurse Anesthetist:                                       |  |
| Nurse Midwife:                                           |  |

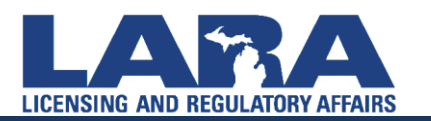

#### **Specialty Certification**

| Specialty Certification?<br>Please select all that apply |   |
|----------------------------------------------------------|---|
| Nurse Anesthetist:                                       | Ø |
| Nurse Midwife:                                           |   |
| Nurse Practitioner:                                      |   |

#### **Temporary License**

#### **Temporary License**

#### This option is available for Canadian Licensees only!

A registered nurse temporary license is available for individuals who are currently licensed as a registered nurse in Canada. This license will expire one year from the date of issuance and is non-renewable. Upon receipt of all required documentation for R.N. by Exam, a full registered nurse license by examination will be issued. If you fail the NCLEX-RN, the temporary license is no longer valid. If you have already failed the examination, you do not qualify for the temporary license. If you meet these qualifications and wish to apply for a temporary license, select box:

Save and resume later

**Continue Application »** 

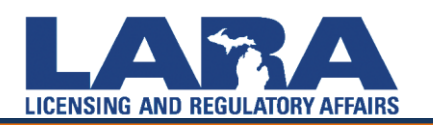

• If you hold a professional license status in another state or country you will need to enter them on the next page. In the Licenses in Other States and/or Country page, select Add a Row, and enter ALL pertinent license information, including sanctions or convictions.

| Home Licenses                                                                                                    | Enforcement                                                                                                    |                                                                                                    |                                                                                                    |                                                                                                    |                                                                                                    |                                                                                                    |
|----------------------------------------------------------------------------------------------------|----------------------------------------------------------------------------------------------------|----------------------------------------------------------------------------------------------------|----------------------------------------------------------------------------------------------------|----------------------------------------------------------------------------------------------------|----------------------------------------------------------------------------------------------------|----------------------------------------------------------------------------------------------------|
| Apply for a License                                                                                                    | <b>Q</b> Search မ Rer                                                                                                    | new Licenses                                                                                                    |                                                                                                    |                                                                                                    |                                                                                                    |                                                                                                    |
| Registered Nurse Applie                                                                                                    | cation                                                                                                    |                                                                                                    |                                                                                                    |                                                                                                    |                                                                                                    |                                                                                                    |
| 1 Contact<br>Information                                                                                                    | 2 Applica<br>Inform                                                                                                    | ation<br>lation                                                                                                    | 3 Education<br>Information                                                                                                    | 4 Supporting<br>Documentation                                                                                                    | 5 Review                                                                                                    | 6 7                                                                                                 |
| Step 2 : Application                                                                                                    | Information > Ac                                                                                                    | dditional Inforn                                                                                                    | nation                                                                                                    |                                                                                                    |                                                                                                    | * indicates a required field.                                                                       |
| License(s) in Oth                                                                                                    | er State(s) and/                                                                                                    | or Country                                                                                                    |                                                                                                    |                                                                                                    |                                                                                                    |                                                                                                    |
| List each state or country<br>disciplinary proceedings a<br>documentation that the se<br>Showing 0-0 of 0<br>State or<br>Country<br>No r cords found. | STATES<br>where you have ever held<br>re currently pending agai<br>anctions are not in force of<br>Permanent<br>License/Registration<br>Number | I a nursing profession lik<br>nst that license or regis<br>or there are not pending<br>Date of How<br>Issuance obtained | cense, the license or registration numb<br>tration. If you indicate there have been<br>disciplinary proceedings at the time o<br>Have you ever had sanctions impose<br>license/registration OR are there pe | er, the date issued, how the license was anctions imposed and/or pending dif this application.<br>ed against this nding disciplinary proceedings? | is obtained, and whether sanctions have eve<br>sciplinary proceedings against a license or re<br>splain the sanctions imposed against this licc<br>ending disciplinary proceedings. Be as speci | r been imposed and/or if<br>gistration, you must submit<br>ense/registration OR<br>fic as possible. |
| Add a Row 💌 🛛                                                                                                    | Edit Selected Dele                                                                                                    | te Selected                                                                                                    |                                                                                                    |                                                                                                    |                                                                                                    | •                                                                                                   |
| Save and resume late                                                                                                    | er -                                                                                                    |                                                                                                    |                                                                                                    |                                                                                                    | I                                                                                                    | Continue Application »                                                                              |

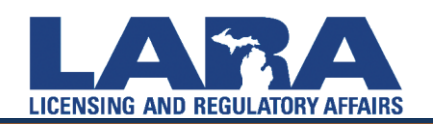

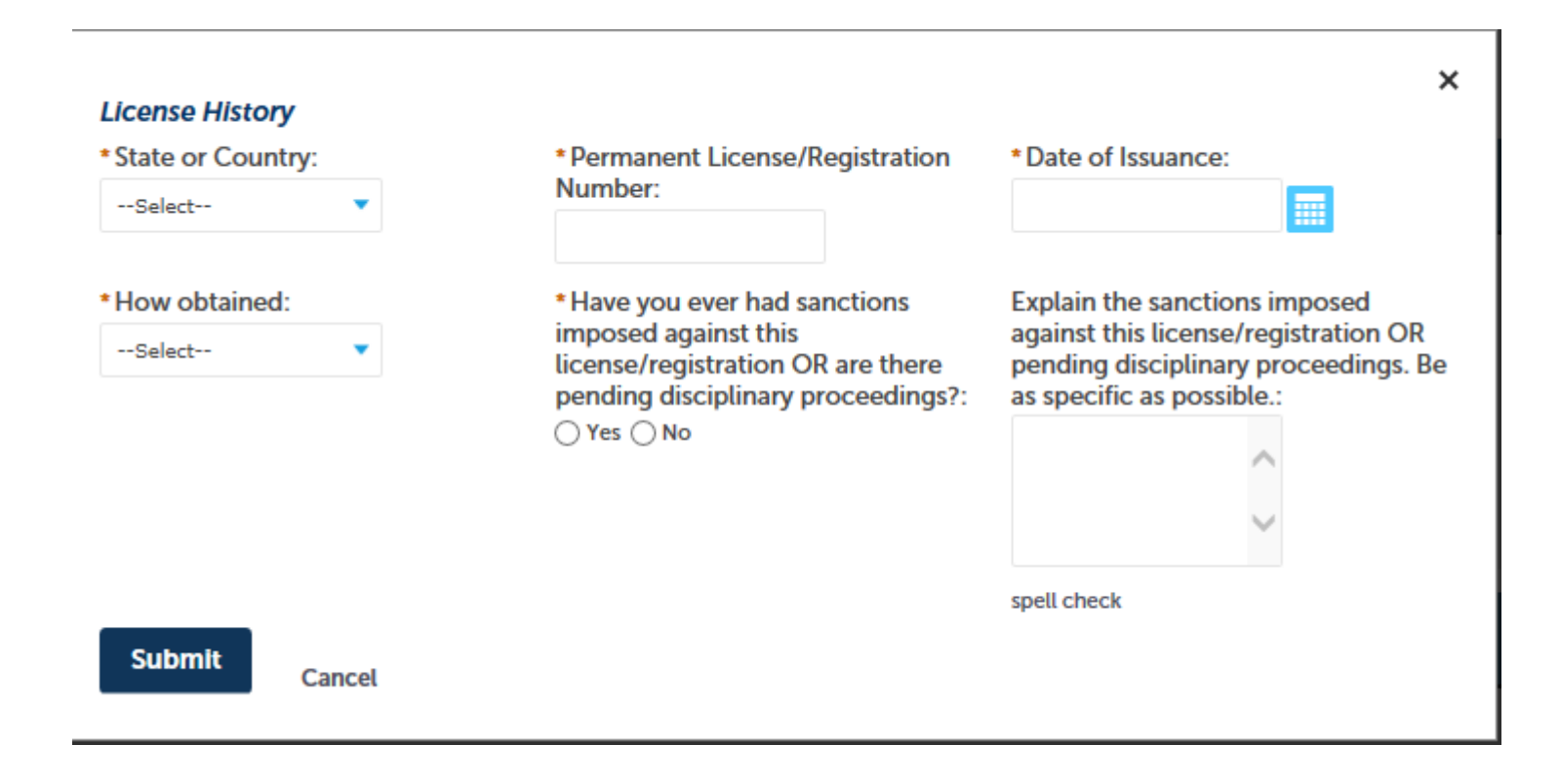

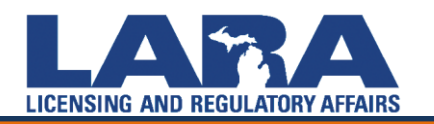

# Applying for a License in MiPLUS and Education

| Click on Add New                      |                              |                         |                |                               |          |                             |
|---------------------------------------|------------------------------|-------------------------|----------------|-------------------------------|----------|-----------------------------|
|                                       |                              |                         |                |                               |          |                             |
|                                       |                              |                         |                |                               |          |                             |
|                                       |                              |                         |                |                               |          |                             |
|                                       |                              |                         |                |                               |          |                             |
| Home Licenses Enforcem                | ent                          |                         |                |                               |          |                             |
| Apply for a License                   |                              |                         |                |                               |          |                             |
| Licensed Practica Nurse Applica       | tion                         |                         |                |                               |          |                             |
| 1 Contact<br>Information              | 2 Application<br>Information | 3 Education Information | on<br>Ition    | 4 Supporting<br>Documentation | 5 Review | 6 7                         |
|                                       |                              |                         |                | -                             |          |                             |
| Step 3: Education Informat            | ion>Education Inf            | formation               |                |                               |          | * indicates a required fiel |
| Education                             |                              |                         |                |                               |          |                             |
| To add education information, click A | dd New.                      |                         |                |                               |          |                             |
| -                                     |                              |                         |                |                               |          |                             |
| Add New                               |                              |                         |                |                               |          |                             |
| Education List<br>Showing 0-0 of 0    |                              |                         |                |                               |          |                             |
| Education Program Name                | Degree                       | School Name             | Date Graduated | Action                        |          |                             |
| No records found.                     |                              |                         |                |                               |          | >                           |
|                                       |                              |                         |                |                               |          |                             |
| Save and resume later                 |                              |                         |                |                               |          | Continue Application »      |

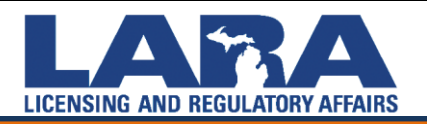

# **Applying for a License in MiPLUS and Education**

Select your Program Name from the drop down menu

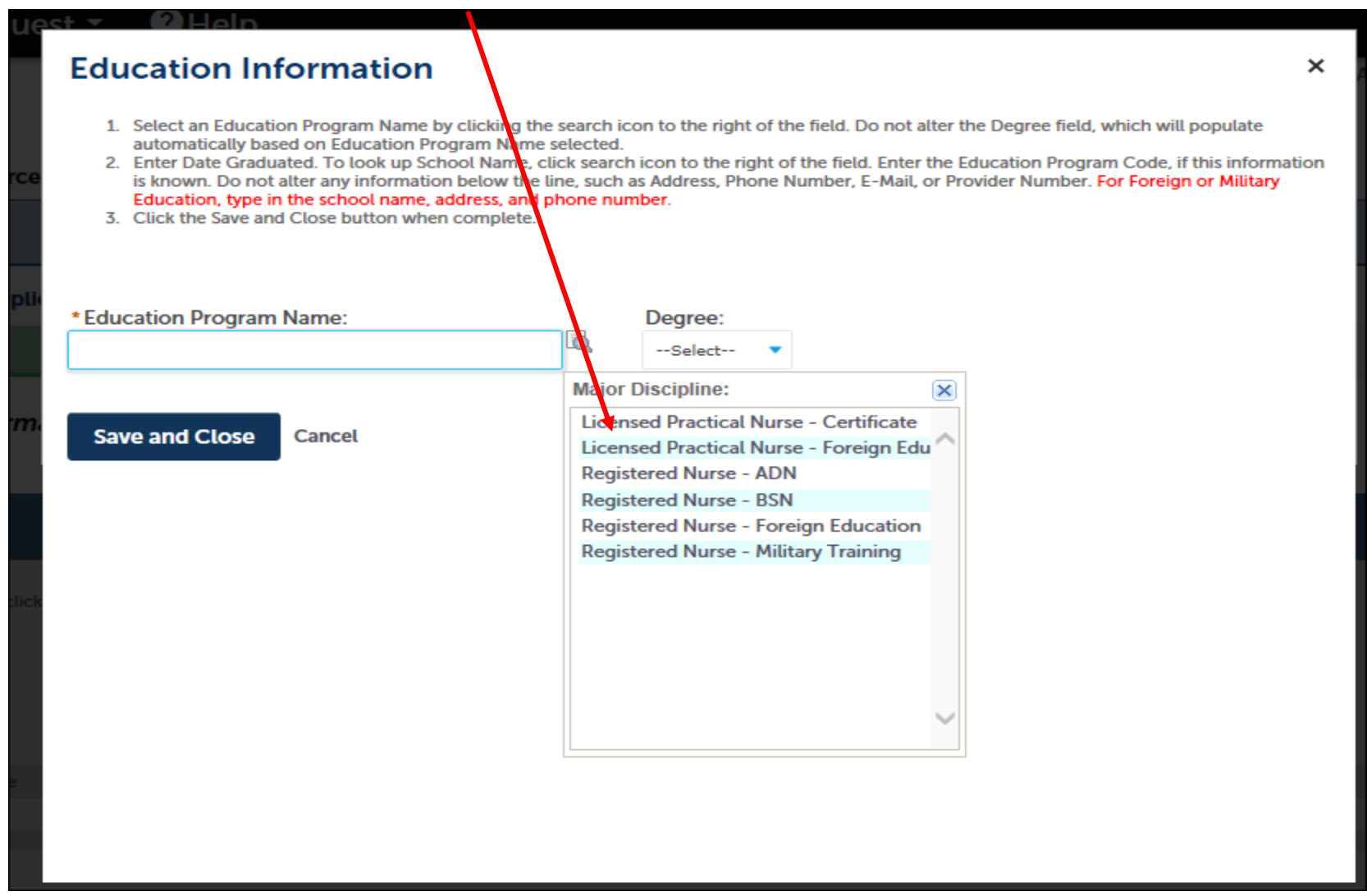

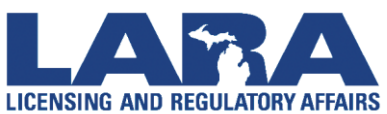

# **Applying for a License in MiPLUS and Education**

Input the school and associated information. You must input the Education Program Code or processing could be delayed.

| <ul> <li>Education Information</li> <li>Select an Education Program Name by clicking the automatically based on Education Program Name s</li> <li>Enter Date Graduated. To look up School Name, cli information is known. Do not alter any information or Military Education, type in the school name, add</li> <li>Click the Save and Close button when complete.</li> </ul> | search<br>selected<br>ick searc<br>below t<br>ress, and | icon to the right of the field. Do not alter the Degree field, which will populate<br>ch icon to the right of the field. Enter the Education Program Code, if this<br>the line, such as Address, Phore Number, E-Mail, or Provider Number. For Foreign<br>d phone number. | ×    |
|----------------------------------------------------------------------------------------------------|---------------------------------------------------------|----------------------------------------------------------------------------------------------------|------|
| * Education Program Name:                                                                                                    |                                                         | Degree: * Date Graduated                                                                                                    | - 18 |
| Licensed Practical Nurse - Certificate                                                                                                    | ō,                                                      | LPN Certificat 12-01-2017                                                                                                    | - 18 |
| School Name:                                                                                                    |                                                         | Education Program Code, if<br>known:                                                                                                    | J    |
| Address 1:                                                                                                    |                                                         |                                                                                                    | ł    |
| Address 2:                                                                                                    |                                                         |                                                                                                    |      |
| Address 3:                                                                                                    |                                                         |                                                                                                    | 1    |
| City: State: Zip Co                                                                                                    | de:                                                     | Country:<br>United States                                                                                                    |      |
| Phone Number 1: Phone Number                                                                                                    | r 2:                                                    | Fax:                                                                                                    | ~    |

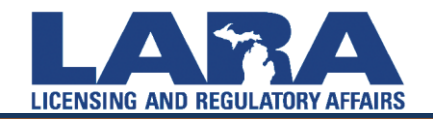

To add/upload attachments, click Add. In the pop-up window click Add again, Select the File, then click Continue and Save once the attachment has been uploaded. Once the pop-up window for the attachment closes, click Continue Application. This is for the Social Security Affidavit, Continuing Education, Skills Competency, etc.

#### Attachments

Michigan requires all documents verifying education requirements (certification of completion or transcripts) and/or credential documents (Professional Report via CGFNS, NACES) be received from the primary source. Therefore, please DO NOT upload these documents as they will not be applied to your record. No licenses will be issued without the primary source documentation which comes directly from the issuing entity to the Bureau of Professional Licensing. These documents should be sent directly from the educational institution to bpldata@michigan.gov.

The maximum file size allowed is 150 MB. html;htm;mht;mhtml are disallowed file types to upload.

| File Upload                                          |                                                   |            | ×      |
|------------------------------------------------------|---------------------------------------------------|------------|--------|
| The maximum file size allo<br>html;htm;mht;mhtml are | owed is <b>30 MB</b> .<br>disallowed file types t | o upload.  |        |
|                                                      |                                                   |            |        |
|                                                      |                                                   |            |        |
|                                                      |                                                   |            |        |
|                                                      |                                                   |            |        |
|                                                      |                                                   |            |        |
|                                                      |                                                   |            |        |
| Continue                                             | Add                                               | Remove All | Cancel |
|                                                      |                                                   |            |        |
|                                                      |                                                   |            |        |
|                                                      |                                                   |            |        |

# **Finalizing the Application**

Once you review the Summary Screen of all your answers, you must Read the Certification, Check the Box, then click Continue
 Application.

I understand that it is the policy of this agen to use the information provided in this appli Department of State Police, law enforcemer investigation conducted by a similar licensu States military, of the federal government, o I certify that the statements in this application for denial of my application. disciplinary act By checking this box, I agree to the above certification.

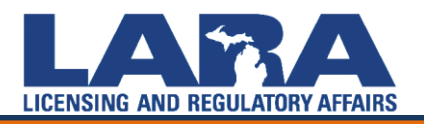

# **Finalizing the Application**

- These are the Application/Renewal Fees and any Conditions of Approval (what we consider requirements).
- Click Continue Application.

#### Step 5: Pay Fees

Listed below are the license application fees based upon the information you've entered.

#### **Application/Renewal Fees**

| Fees                              | Qty. | Amount   |
|-----------------------------------|------|----------|
| Nurse Relicensure Application Fee | 1    | \$155.00 |

#### TOTAL FEES: \$155.00

Note: This does not include additional inspection fees which may be assessed later.

Listed below are conditions that will be applied once you submit your application. Note that these conditions must be resolved or met before your can get approval from the agency.

#### **Conditions of Approval**

Showing 1-2 of 2

Licensing - 2 Pending Nursing CE Completion Certificates CE Completion Certificates

Certification of Skill Competency Certification of Skill Competency

**Continue Application »** 

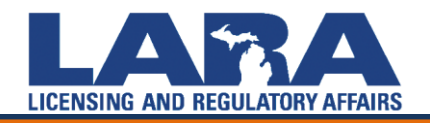

# **Finalizing the Application and Payment Information**

| lome Licenses Enforc              | ement                           |                    |            |         |            |  |
|-----------------------------------|---------------------------------|--------------------|------------|---------|------------|--|
| Apply for a License               | Apply for a License             |                    |            |         |            |  |
| Registered Nurse Application      | on                              |                    |            |         |            |  |
| 1 2 3 Education<br>Information    | 4 Supporting<br>4 Documentation | 5 Review           | 6 Pay Fees | 7 Recor | d Issuance |  |
| Step 6: Pay Fees                  | s based upon the informati      | on you've entered. |            |         |            |  |
| License-Related Fees<br>Fees      |                                 |                    |            | Qty.    | Amount     |  |
| RN Application Processing Fee 1   |                                 |                    |            | \$75.00 |            |  |
| RN Per Year License Fee 1 \$60.00 |                                 |                    |            |         |            |  |

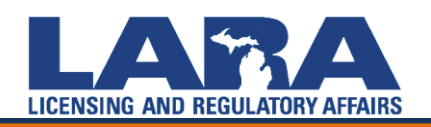

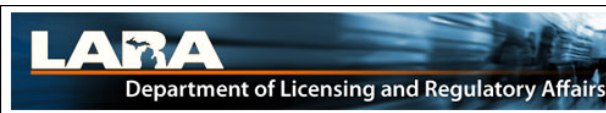

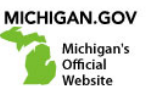

#### **Payment Method**

#### **MI Professional Licensing**

Welcome to the CEPAS Credit Card Processing Payment Module for MI Professional Licensing.

This process is being used as a secure means of processing online payments 24 hours a day, seven days a week.

Payment may be made using a valid Credit or Debit card (Visa, MasterCard, or Discover).

In order to make a payment, please select 'Next' below.

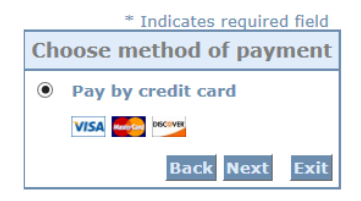

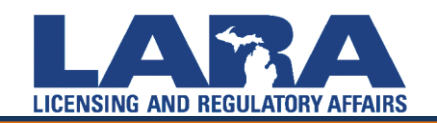

**Payment Information** 

#### **MI Professional Licensing**

To continue the payment process, click the "Next" button in the box below.

|                             | * Indicates required field |  |  |  |  |
|-----------------------------|----------------------------|--|--|--|--|
| Billing Address             |                            |  |  |  |  |
| Use Business Name           |                            |  |  |  |  |
| *First Name:                |                            |  |  |  |  |
| M.I.:                       |                            |  |  |  |  |
| *Last Name:                 |                            |  |  |  |  |
| *Street Line 1:             |                            |  |  |  |  |
| Street Line 2:              |                            |  |  |  |  |
| *City:                      |                            |  |  |  |  |
| *State:                     | Select State               |  |  |  |  |
| *Zip:                       |                            |  |  |  |  |
| *Country:                   | UNITED STATES              |  |  |  |  |
| *Phone:                     |                            |  |  |  |  |
| *E-Mail:                    |                            |  |  |  |  |
|                             |                            |  |  |  |  |
| Payment Details             |                            |  |  |  |  |
| *Payment Amount:            | 135.00 USD                 |  |  |  |  |
| Payment Method              |                            |  |  |  |  |
| *Name                       | on Card:                   |  |  |  |  |
| *Card I                     | Number:                    |  |  |  |  |
|                             | * Month                    |  |  |  |  |
| *Expiration Date:<br>* Year |                            |  |  |  |  |
| *Card Verification Value    | (CVV2): What's This?       |  |  |  |  |
|                             | Back Next Exit             |  |  |  |  |

EIVENUNG AND NEUVERIONI ATTAINO

- You will receive an automated email with information/instructions and a form for completing your criminal background check.
- Applications and fees are valid for a 2-year period. Please apply after your program completion date.
- The school must send your Certification of Completion and/or your Official Transcript to: <u>BPL-nursecert@Michigan.gov</u>.
- You are expected to upload your Social Security Affidavit and Continuing Education via MiPLUS.
- All personal information changes need to be completed Online under the modification tab.

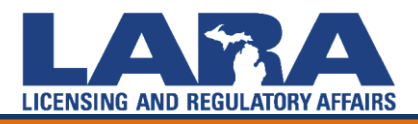

- Main Website: <u>www.michigan.gov/miplus</u>
- Questions: <u>bplhelp@michigan.gov</u>
- NCLEX information and registration: <u>www.pearsonvue.com</u>

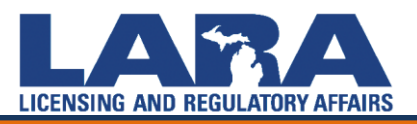

# Sample Fingerprint Request Form sent to email address on record

Title Fingerprinting and Michigan Criminal Background Check Information

#### Attachment(s)

Content Re: 470433XXXXX Dear Alaina

FINGERPRINTING INFORMATION:

You will be required to be fingerprinted if you fall under any of the following situations:

- You have not been fingerprinted for a Michigan health professional license since October 1, 2008 (MCL333.16174)
- Your Michigan license has been lapsed for more than 3 years

To complete the fingerprinting process with Morpho Trust/Identogo you must use the Michigan Criminal Background Check Fingerprint Request Form. To download the form, click on your application record ID number above. If you have not already registered for a MiPLUS account then you will want to register as a new user. After logging in, select your pending license application under "My Records", then select "Attachments" under "Record Info". If your identifying information is incorrect, please contact our office at BPLHelp@michigan.gov or at (517) 335-0918. Identifying information must be correct on record with the Department prior to scheduling your appointment with Morpho Trust/Identogo.

Document Link (NOTE: Please login first): 205 MWBC Letter 20170801 155402.pdf

Sincerely, Licensing Division Bureau of Professional Licensing

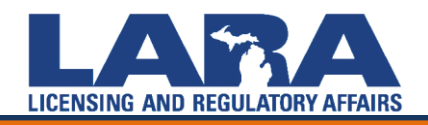

# Sample NCLEX Letter emailed to your email address on record

| Title                        |                                                                                                 |
|------------------------------|-------------------------------------------------------------------------------------------------|
| NCLE                         | X Eligibility                                                                                   |
| Attack                       | hment(s)                                                                                        |
|                              |                                                                                                 |
| Conte                        | ent                                                                                             |
| Dea                          | r Applicant:                                                                                    |
| The                          | Michigan Board of Nursing has approved you to take the NCLEX Examination. If you h              |
| Onc                          | e registered please email BPLHelp@michigan.gov or call us at (517) 373-8068.                    |
| Onc                          | e you have registered with PPT and they have been notified that you are eligible for the        |
| Onc                          | e you have received your <u>Authorization to Test</u> you must take the NCLEX within 90 days    |
| Pass                         | sing letters will <u>not</u> be mailed to those who have passed the examination. If you receive |
| lf yo                        | our name and/or address are changed before you take the NCLEX, please contact our o             |
| Sinc                         | cerely,                                                                                         |
| Boar<br>Lice<br>Bure<br>(517 | rd of Nursing<br>Insing Division<br>Pau of Professional Licensing<br>7) 373-8068                |

Comments

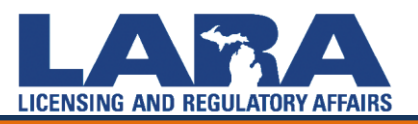

Certification of Completion emailed from the school to <u>BPL-nursecert@Michigan.gov</u>. Must be a PDF file.

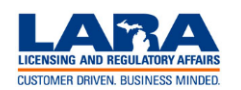

Bureau of Professional Licensing PO Box 30193 • Lansing, MI 48809 Telephone: (517) 373-8668 www.michigan.gov/bpl BPL-nursecett@michigan.gov

#### MICHIGAN NURSING SCHOOL CERTIFICATION

Authority: 1978 PA 368 If this form is not completed, a license will not be issued

The Dean, Director, or Registrar of a nursing program in Michigan completes the information below and submits this certification directly to the Michigan Board of Nursing at <u>BPL-NurseCert@michigan.gov</u> in a PDF. Out-of-state and Canadian Applicants do not use this form. They **MUST** have their nursing school submit final official transcripts, showing the degree earned and graduation date to <u>BPL Data@michigan.gov</u> in a PDF or to the address listed above.

| int or Type                                                         |                                                                 |
|---------------------------------------------------------------------|-----------------------------------------------------------------|
| Student's Name (First, Middle, Last)                                |                                                                 |
| Student's Social Security Number                                    | Student's Date of Birth                                         |
| Name of Nursing School where Student Graduated from                 |                                                                 |
| Location of Nursing School                                          |                                                                 |
| Nursing Program Completion Date (this is the date we will use t     | o make the student eligible to take the NCLEX) (Month/Day/Year) |
| I further certify that the applicant has fulfilled all requirements | ≱ for:                                                          |
| Licensed Practical Nurse (LPN)                                      | Registered Nurse (RN)                                           |
| Certificate                                                         | <ul> <li>Associate Degree</li> <li>Bachelor Degree</li> </ul>   |
| Conferred Date:                                                     | ·                                                               |
| This is the graduation/commenceme                                   | nt date (Month/Day/Year)                                        |
| Signature of Dean, Director, or Registrar                           | Date of Signature                                               |
|                                                                     |                                                                 |
| Type or Print Name of Dean, Director, or Registrar                  |                                                                 |
|                                                                     |                                                                 |
|                                                                     |                                                                 |
|                                                                     |                                                                 |

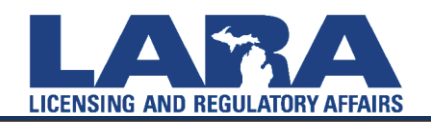

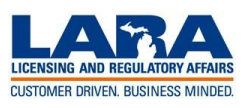

Bureau of Professional Licensing PO Box 30670 • Lansing, MI 48909 www.michigan.gov/bpl

BPLHelp@michigan.gov SOCIAL

#### SECURITY NUMBER AFFIDAVIT FOR LICENSURE

Telephone: (517) 335-0918

#### **Required Information:**

| Applicant's First Name | Middle Name                | Last Name                                              |
|------------------------|----------------------------|--------------------------------------------------------|
|                        |                            |                                                        |
| Telephone Number       | Date of Birth (MM/DD/YYYY) | 10-Digit MI Permanent ID/License Number, if applicable |
|                        |                            |                                                        |
|                        |                            |                                                        |
| Email Address          |                            |                                                        |
|                        |                            |                                                        |

Pursuant to MCL 338.3434a of the Regulated Occupation Support Enforcement Act, 1996 PA 236, and MCL 333.16177 of the Michigan Public Health Code, 1978 PA 368, an individual applying for licensure *is required to provide his or her social security number at the time of application*. You must provide your social security number to the Department in writing.

This requirement does not apply to an applicant who demonstrates he or she is exempt under law from obtaining a social security number or to an applicant who for religious convictions is exempt under law from disclosure of his or her social security number under these circumstances.

#### Applicant's Social Security Number:

If you do not have a social security number you must provide a reason and complete the attestation below:

Social Security Number Waiver:

I attest/certify that I do not have a social security number and provide the written statement below attesting to that fact with the reason for which I do not have a social security number.

I further certify that the reason I do not have a U.S. Social Security Number is true and complete. I hereby affirm that I will provide my U.S. Social Security Number to the Department of Licensing and Regulatory Affairs upon receipt. I understand that any misrepresentation or fraud may be cause for denial of my application, disciplinary action, or may be punishable by law.

Written statement and reason for not having a Social Security Number:

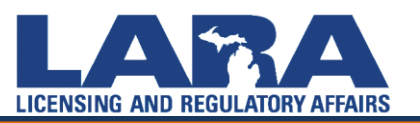

• Effective 7-17-2017, your initial RN/LPN license is good for 1 year. After your first renewal, your license will be valid for 2 years. All current Licensee's, after you renew in 2018, your new expiration date will be the date of your initial license.

**Example**: My initial license issued on 7-15-2010. I renew on 2-20-2018. My new expiration date is: 7-15-2020 and every 2 years thereafter.

• If in doubt, please refer to the expiration date on your license.

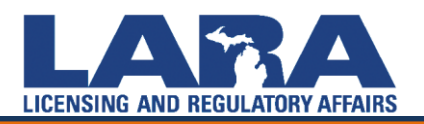

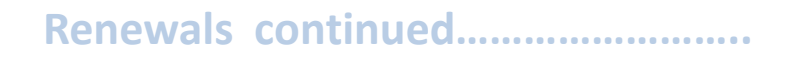

- Licensees will be mailed a renewal notification postcard to their address on record approximately 60 days prior to the expiration date of the license. Remember to update all changes regarding email address and Postal Address in MiPLUS. Failure to keep personal information current is the licensee's responsibility. It's also a licensee's responsibility to renew his or her license on time. Failure to receive the renewal postcard notification, or to notify to Department of an address change, does not exempt a licensee form renewing their license on time.
- You can renew online at **www.michigan.gov/MiPLUS** using a credit card containing a Discover, MasterCard, or Visa logo.

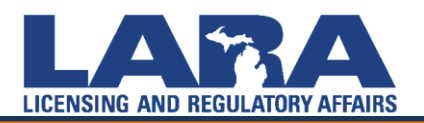

Login to your MiPLUS account. Then click "My Records"

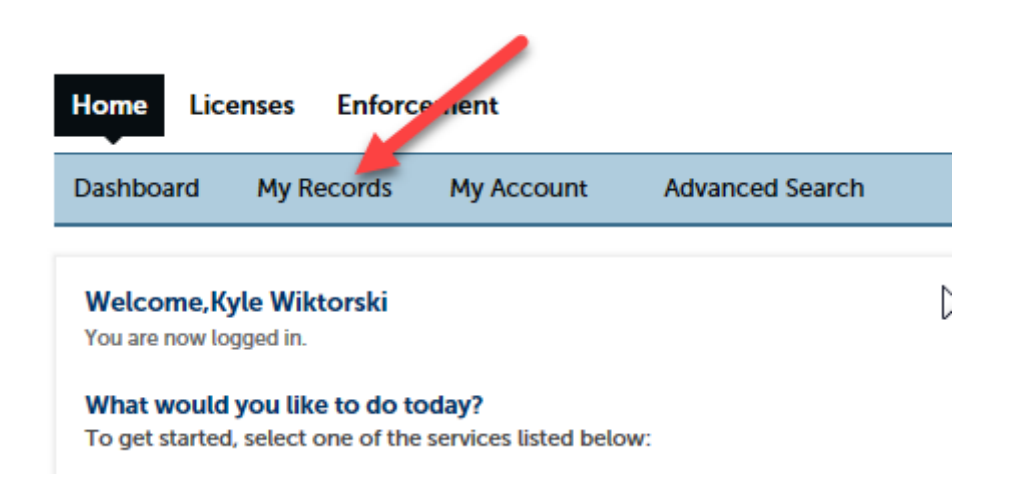

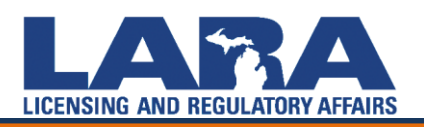

Your license information should appear. Click the "Modification" link.

| Home    | Home Licenses Enforcement            |                      |            |                 |                 |          |              |
|---------|--------------------------------------|----------------------|------------|-----------------|-----------------|----------|--------------|
| Dashb   | oard <b>My Records</b> My            | Account Advanced Sea | rch        |                 |                 |          |              |
|         |                                      |                      |            |                 |                 |          |              |
| ✓ Lice  | - Licenses                           |                      |            |                 |                 |          |              |
| Showing | Showing 1-2 of 2   Add to collection |                      |            |                 |                 |          |              |
|         | Record Type                          | Record Number        | Date       | Name            | Expiration Date | Status   | Action       |
|         | Nurse License Modification           | 4703315041MOD17028   | 07/07/2017 |                 |                 | Approved | 4            |
|         | Licensed Practical Nurse License     | 4703315041           | 07/07/2017 | Wiktorski, Kyle | 07/09/2018      | Active   | Modification |

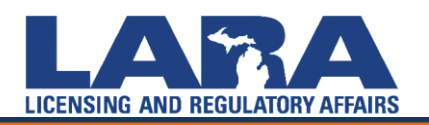

Select the appropriate box for the change being made

#### Step 1: Modification Information > Modification Information

| Modification Information     |  |  |  |  |  |
|------------------------------|--|--|--|--|--|
| Name Modification            |  |  |  |  |  |
| Name Change:                 |  |  |  |  |  |
| Mailing Address Modification |  |  |  |  |  |
| Mailing Address Change:      |  |  |  |  |  |
| Email Modification           |  |  |  |  |  |
| Email Address Change:        |  |  |  |  |  |
| Phone Modification           |  |  |  |  |  |
| Phone Number Change:         |  |  |  |  |  |
| Other Modifications          |  |  |  |  |  |
| Other Information Change:    |  |  |  |  |  |

**Continue Application »** 

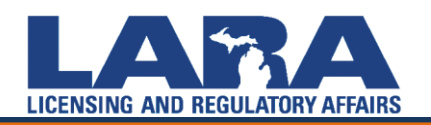

You may upload supporting documentation (marriage license, divorce decree, ssn affidavit) if needed.

| Home Licenses Enforcement                        |                 |          |            |  |  |
|--------------------------------------------------|-----------------|----------|------------|--|--|
| Apply for a License<br>Q Search θ Renew Licenses |                 |          |            |  |  |
| Nurse License Modification                       |                 |          |            |  |  |
| 1 Modification<br>Information                    | 2 Documentation | 3 Review | 4 Pay Fees |  |  |

#### Step 2: Documentation > Documentation

**Continue Application »** 

| Attachment                                                                                                 |      |      |               |        |    |
|----------------------------------------------------------------------------------------------------|------|------|---------------|--------|----|
| The maximum file size allowed is <b>30 MB</b> .<br>html;htm;mht;mhtml are disallowed file types to upload. |      |      |               |        |    |
| Name                                                                                                    | Туре | Size | Latest Update | Action |    |
| No records found.                                                                                          |      |      |               |        | A. |
|                                                                                                    |      |      |               |        | Ŭ  |
| Add                                                                                                    |      |      |               |        |    |
|                                                                                                    |      |      |               |        |    |

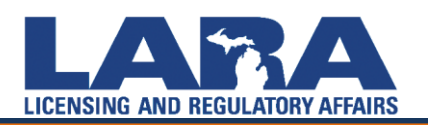

They then review the changes that were made, check the certification box, and submit the modification.

| 1 Modification<br>Information                                                             | 2 Documentation                                        | 3 Review                                       | 4 Pay Fees                                         | 5 Record Issuance                         |
|-------------------------------------------------------------------------------------------|--------------------------------------------------------|------------------------------------------------|----------------------------------------------------|-------------------------------------------|
| Step 3: Review                                                                            |                                                        |                                                |                                                    |                                           |
| Continue Application »                                                                    |                                                        |                                                |                                                    | Save and resume later                     |
| Please review all information below. Click                                                | k the "Edit" buttons to make changes to sections or "O | Continue Application® to move on. You must che | ck the box to agree to the certification at the bo | ttom of the page before you can continue. |
| Record Type                                                                               |                                                        |                                                |                                                    |                                           |
|                                                                                           |                                                        | Nurse License Modification                     |                                                    |                                           |
| Modification Information                                                                  | n                                                      |                                                |                                                    |                                           |
| Name Modification                                                                         |                                                        |                                                |                                                    | Edit                                      |
| Name Change:                                                                              | No                                                     |                                                |                                                    |                                           |
| Mailing Address Modification                                                              |                                                        |                                                |                                                    | Edit                                      |
| Mailing Address Change:                                                                   | No                                                     |                                                |                                                    |                                           |
| Email Modification                                                                        |                                                        |                                                |                                                    | Edit                                      |
| Email Address Change:                                                                     | No                                                     |                                                |                                                    |                                           |
| Phone Modification                                                                        |                                                        |                                                |                                                    | Edit                                      |
| New Primary Phone:                                                                        | Yes                                                    |                                                |                                                    |                                           |
| New Secondary Phone:                                                                      | 21/5413534                                             |                                                |                                                    |                                           |
| Other Modifications                                                                       |                                                        |                                                |                                                    | Edit                                      |
| Other Information Change:                                                                 | No                                                     |                                                |                                                    |                                           |
| Attachment                                                                                |                                                        |                                                |                                                    | Edit                                      |
| The maximum file size allowed is <b>30 MB</b> .<br>html;htm;mht;mhtml are disallowed file | types to upload.                                       |                                                |                                                    |                                           |
| Name Type                                                                                 | Size                                                   | Latest Update Action                           |                                                    |                                           |
| No records found.                                                                         |                                                        |                                                |                                                    |                                           |
|                                                                                           |                                                        |                                                |                                                    |                                           |

# LICENSING AND REGULATORY AFFAIRS

| Attachment                                                                                                    |                                                               |             |               |        | Edit                                                                                                    | l |
|----------------------------------------------------------------------------------------------------|---------------------------------------------------------------|-------------|---------------|--------|----------------------------------------------------------------------------------------------------|---|
| The maximum file size a<br>html;htm;mht;mhtml a                                                                                                    | Illowed is <b>30 MB</b> .<br>re disallowed file types to uplo | pad.        |               |        |                                                                                                    |   |
| Name                                                                                                    | Туре                                                          | Size        | Latest Update | Action |                                                                                                    |   |
| No records found.                                                                                                    |                                                               |             |               |        |                                                                                                    |   |
| to obtain a criminal conviction history file search from the Central Records Division of the Michigan Department of State Police, law enforcement, or judicial record-keeping organization. I consent to the release of information regarding a disciplinary investigation conducted by a similar licensure, registration, specialty licensure, or specialty certification board or task force of this or any other state. United States military, federal government, or judicial record-keeping organization. I consent to the release of information regarding a disciplinary investigation conducted by a similar licensure, registration, specialty licensure, or specialty certification board or task force of this or any other state. United States military, federal government, or fnout of any of the documents and information provided on or as part of this application may be cause for denial of my application, disciplinary action, and/or may be punishable by law I further attest that I have a written policy for protecting, maintaining, and providing access to my medical records in accordance with Section 16213 of the Public Health Code, 1978 PA 368, MCL 333.16213, and for complying with Section 16213 in the event that I sell or close my practice, retire from practice, or otherwise cease to practice under Article 15 of the Public Health Code, 1978 PA 368, MCL 333.16101 to 333.18838. |                                                               |             |               |        | I record-keeping organization. I consent to the<br>J or task force of this or any other state, United<br>plication. I understand that any omitted statement,<br>sciplinary action, and/or may be punishable by law.<br>Public Heatth Code, 1978 PA 368, MCL 333.16213,<br>Public Heatth Code, 1978 PA 368, MCL 333.16101 |   |
| By checking this b                                                                                                    | ox, I agree to the above cer                                  | tification. |               |        | Date:                                                                                                    |   |

Continue Application »

ave and resume later

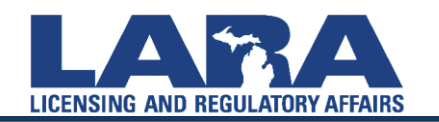